### Положение о конкурсе на обучение по тематической дополнительной общеразвивающей программе «Юные правозащитники», реализуемой на базе ФГБОУ ВДЦ «Орлёнок» в рамках 6 смены 2025 года (30 мая – 19 июня)

Настоящее Положение определяет порядок и сроки проведения в 2025 году конкурса на обучение по тематической дополнительной общеразвивающей программе «Юные правозащитники» (далее – Конкурс), реализуемой в рамках 6 смены 2025 года (30 мая – 19 июня).

Организаторами Конкурса являются ВДЦ «Орлёнок» совместно с Федеральной службой судебных приставов.

Участникам Конкурса необходимо внимательно ознакомиться с Положением о Конкурсе. Подача заявки на Конкурс предусматривает согласие участника со всеми пунктами Положения.

Организатор Конкурса оставляет за собой право вносить изменения в Положение, вызванные различными рисками и форс-мажорными обстоятельствами.

Настоящее Положение подлежит открытой публикации на официальном сайте ВДЦ «Орлёнок» <u>www.center-orlyonok.ru</u>, на сайте Партнёра https://fssp.gov.ru/public\_social\_up/ с момента его утверждения.

Участие в Конкурсе бесплатное.

### 1. Участники Конкурса и сроки проведения

1.1. Участниками Конкурса являются подростки 11-16 лет (включительно на момент начала смены), интересующиеся историей права, становления государства и его институтов, изучающие правоведение, занимающие социально активную жизненную позицию.

В Конкурсе принимают участие граждане РФ и иностранные граждане, имеющие постоянную или временную регистрацию на территории России.

Конкурс предполагает только индивидуальное участие.

1.2. Для участия в Конкурсе претендент должен подготовить и представить следующие материалы:

1) Портфолио, в которое входят приоритетные достижения, обозначенные Организатором, в области истории, обществознания и права на региональном и всероссийском уровнях за 2023-2025 гг.

2) Выполненное конкурсное задание: творческая работа с элементами исследования на одну из предложенных тем в соответствии с возрастом на момент подачи заявки.

Участие в Конкурсе возможно только при условии выполнения конкурсного задания. Портфолио участник может не предоставлять.

1.3. Присланные конкурсные документы не возвращаются и не рецензируются. Претендент несёт ответственность за подлинность предоставляемых материалов. Демонстрация, апелляция конкурсных заданий и разбор ошибок не предусматривается.

1.4. Документы, присланные на Конкурс, оцениваются в соответствии с критериями и баллами, указанными в данном Положении. Рейтинг участников составляется на основе набранных баллов.

1.5. Приём конкурсных документов начнётся с 10 февраля 2025 года, будет осуществляться через Автоматизированную информационную систему (далее – АИС Орлёнок) <u>https://admin-orlyonok.ru/Account/Register</u> и завершится 6 апреля 2025 года (включительно).

ВАЖНО! Для работы в АИС Орлёнок требуется компьютер или ноутбук, мобильной версии системы не существует. Подробная инструкция по работе в АИС Орлёнок находится в Приложении 2. Просим подавать заявки в строгом соответствии с данной инструкцией.

По вопросам технической поддержки обращаться по телефону: 8(86167) 91-584 (рабочие дни с 8:30 до 17:00 по московскому времени) или по электронной почте konkurs@orlyonok.ru.

1.6. Работа конкурсной комиссии с документами осуществляется в период с 7 апреля по 22 апреля 2025 года (включительно) и завершается публикацией на официальном сайте ВДЦ «Орлёнок» и на сайте Партнёра рейтинга всех участников Конкурса, на основании которого определяются победители Конкурса и резерв (участники Конкурса, не вошедшие в квоту победителей, но расположенные в рейтинге сразу после победителей). В списке победителей будет содержаться подробная инструкция по работе в АИС Орлёнок победителями Конкурса.

1.7. В период с 23 апреля по 26 апреля 2025 года победители Конкурса (при достижении 14 лет) или их родители (законные представители) должны подтвердить своё участие/неучастие в тематической дополнительной общеразвивающей программе «Юные правозащитники» через личный кабинет АИС Орлёнок. Инструкция по работе в АИС Орлёнок будет опубликована в конце списка победителей.

В случае отказа от участия или отсутствия подтверждения со стороны победителя Конкурса в обозначенные сроки, организатор допускает к участию в тематической дополнительной общеразвивающей программе «Юные правозащитники» участников из числа резерва.

Участники тематической дополнительной общеразвивающей программы «Юные правозащитники» обязаны прибыть в ВДЦ «Орлёнок» 30 мая и пробыть весь период обучения до 19 июня 2025 года.

1.8. До 11 мая 2025 года победители Конкурса указывают в АИС Орлёнок информацию о прибытии и отъезде.

### 2. Требования к Портфолио

2.1. Портфолио включает в себя копии приоритетных достижений в области истории, обществознания и права на региональном и всероссийском уровнях за 2023-2025 гг. Дипломы и грамоты, не обозначенные Организатором, и иных тематических

направленностей не рассматриваются и будут отклонены оператором АИС Орлёнок. Формат загружаемых файлов – JPEG.

2.2. Приоритетными достижениями являются:

- всероссийский уровень (15 баллов – призёры; 8 баллов – участники):

✓ Всероссийская олимпиада школьников (история, обществознание, право)

✓ Всероссийский конкурс на лучшее знание государственной и региональной символики РФ

✓ Олимпиада школьников «Ломоносов» (история)

✓ Всероссийская олимпиада школьников «Юридические высоты!»

✓ Олимпиада школьников ФГБОУ ВО «Всероссийский государственный университет юстиции» «В мире права»

✓ Олимпиада школьников «Покори Воробьёвы горы!»

Кутафинская олимпиада школьников по праву

- *региональный/межрегиональный уровень* (10 баллов – призёр, 5 баллов – участники):

✓ Региональный этап Всероссийской олимпиады школьников (история, обществознание, право)

✓ Межрегиональная олимпиада по праву «ФЕМИДА»

- иные награды (3 балла):

✓ Всероссийский конкурс «Юный правозащитник» (2023, 2024 г.г.)

Таким образом, участник может загрузить максимально 10 достижений в соответствии с указанным перечнем. В достижении обязательно должны быть указаны ФИО участника.

**ВАЖНО!!!!** Обязательно проверьте, прикрепились ли достижения к сформированной заявке!

### 3. Требования к конкурсному заданию

3.1. Конкурсное задание представляет собой творческую работу с элементами исследования на одну из предложенных тем в соответствии с возрастом (на момент подачи заявки). Заявка от участника, направившего творческую работу на тему, не соответствующую своему возрасту, будет отклонена оператором Конкурса.

Творческая работа с элементами исследования может быть выполнена в одном из форматов:

- реферат;

- видео с рассказом-рассуждением;

- презентация.

Участник самостоятельно выбирает один из форматов для представления своей работы. Несколько форматов выбрать нельзя. В любом из выбранном формате участнику необходимо определить исследовательский компонент (проблему, вопрос и т.д.) и раскрыть его.

**Реферат** – это изложение в письменном виде информации из различных литературных источников (книг, статей, научных сборников и др.), которые раскрывают заданную тему. Данный документ обязательно должен содержать творческое или критическое осмысление реферируемого источника автором реферата.

Основные правила составления реферата заключаются в том, что в этой работе не должны содержаться материалы из разных источников слово в слово, уровень уникальности должен быть соответствующим, нельзя писать реферат на основании одного источника, так как эта работа будет докладом.

Реферат должен содержать: титульный лист, желательно с указанием, организации или ведомства, от которого представлена работа, оглавление, введение, основную часть (разделы, части), выводы (заключительная часть), приложения, пронумерованный список использованной литературы (не менее 5-ти источников) с указанием автора, названия, места издания, издательства, года издания.

**Видео с рассказом-рассуждением** – это творческая работа, где участник раскрывает выбранную тему. Необходимо продемонстрировать уровень знаний в выбранной теме, аргументировать свои мысли. Участник может рассказать, какие источники он изучил, чтобы говорить на заданную тему, что его волнует в рамках темы, какие видит проблемы и пути решения. Обязательное условие – нахождение в кадре участника конкурса. Можно использовать графику, монтаж, визуальные эффекты.

*Презентация* – это творческая работа с элементами исследования, оформленная в виде презентации. На слайдах можно использовать, помимо текста, фото, картинки, иллюстрации по теме работы, визуальные и графические эффекты.

3.2. Предлагаемые темы для Конкурсного задания:

1 возрастная группа (11–13 лет):

1. Герои сказок тоже имеют права.

2. Хочу служить в войсках правопорядка!

3. Моя семья в истории Великой Победы (к 80-летию Победы в Великой Отечественной войне).

2 возрастная группа (13 – 15 лет):

1. На защите природы и человека. Правовой навигатор.

2. История установления Дня судебного пристава.

3. Росгвардейцы – герои наших дней (по материалам краеведческого характера).

3 возрастная группа (15 – 16 лет):

1. Служба судебных приставов: 160 лет со дня образования (по материалам краеведческого характера).

2. «Свет подвига народа»: 80 лет Великой Победы.

3. От Отдельного корпуса внутренней стражи Российской Империи до Росгвардии! (об истории войск правопорядка, о периоде из истории войск правопорядка, об участии войск в значимых для государства событиях).

ОРЛЁНОК

Победители конкурса должны будут представить свою творческую работу в рамках тематической программы «Юные правозащитники» в ВДЦ «Орлёнок». Работа будет храниться в библиотеке материалов по итогам смены в д/л «Дозорный».

3.3. Требования к Конкурсному заданию:

### Реферат:

- объём реферата – от 3 до 5 страниц без учёта титульного листа, оглавления и списка литературы;

- текст реферата должен быть набран шрифтом Times New Roman, 14, с полуторным межстрочным интервалом;

- приветствуются фотографии, иллюстрации, рисунки.

В АИС Орлёнок реферат загружается в формате \*doc или \*pdf. Документы в иных форматах будут отклонены оператором.

### Видео с рассказом-рассуждением:

- продолжительность видео – до 2-х минут;

- видео необходимо опубликовать либо в социальной сети (ВКонтакте, Одноклассники), либо в облачном хранилище (Облако, Диск). Проверьте, чтобы доступ по ссылке был открыт любым пользователям.

В АИС Орлёнок загружается только ссылка на видео.

### Презентация:

- количество слайдов – до 15 штук;

- необходимо использовать единый стиль оформления, который соответствует теме работы;

- лучше не смешивать разные типы шрифтов; для заголовков можно использовать шрифт размером 24, а для текста – 18;

В АИС Орлёнок загружается файл в формате \*ppt или \*pdf. Документы в иных форматах будут отклонены оператором.

3.4. Критерии оценки Конкурсного задания (максимально – 100 баллов):

- соответствие работы выбранной теме – 5 баллов;

- полнота раскрытия исследовательской составляющей по теме – до 20 баллов;

- обзор литературы по теме (используются 3 и более источника) – до 20 баллов;

- логика, связность текста/рассказа – до 15 баллов;

- оригинальность представления материала, умение выразить собственную позицию – до 20 баллов;

- грамотность, культура оформления работы – до 20 баллов.

3.5. В состав конкурсной комиссии входят:

- Перевезенцева Екатерина Алексеевна — советник отдела организации инспекторско-методической работы Управления по организации профессиональной подготовки и воспитательной работы ФССП России;

- Газизова Эльвира Раисовна — ведущий консультант отдела организации воспитательной работы Управления по организации профессиональной подготовки и

воспитательной работы ФССП России;

- Полиенко Валентина Ивановна – консультант отдела организации воспитательной работы Управления по организации профессиональной подготовки и воспитательной работы ФССП России;

- Лукьянченко Александр Владимирович – начальник группы обеспечения мероприятий военно-патриотической работы ГЦОД войск национальной гвардии Российской Федерации.

Итоговый балл за выполнение конкурсного задания вычисляется АИС Орлёнок по специальной формуле, учитывая оценку каждого эксперта.

3.6. Конкурсная комиссия имеет право в случае необходимости запрашивать у участников дополнительные материалы или разъяснения, касающиеся конкурсного задания.

### 4. Подведение итогов Конкурса

4.1. Итоговое количество баллов за участие в Конкурсе определяется совокупностью оценок за портфолио и выполнение конкурсного задания. Победителями объявляются участники, набравшие наибольшее количество баллов.

4.2. При одинаковом количестве баллов победителем объявляется участник, который представил конкурсные документы в более ранний срок.

4.3. Победитель Конкурса получает бесплатную путёвку в ВДЦ «Орлёнок» для участия в тематической дополнительной общеразвивающей программе «Юные правозащитники». Оплата проезда и сопровождение победителей Конкурса осуществляется за счёт направляющей стороны (родителей).

4.4. Победитель Конкурса может стать участником дополнительной общеразвивающей программы, проводимой на базе ФГБОУ ВДЦ «Орлёнок», только один раз в календарный год. Организаторы оставляют за собой право отказать победителю Конкурса в участии в программе, если будут нарушены условия данного положения.

4.5. Организаторы Конкурса размещают информацию о его результатах на официальном сайте <u>www.center-orlyonok.ru</u>, на сайте <u>https://fssp.gov.ru/public\_social\_up/</u>.

# СОГЛАСИЕ на использование и обработку персональных данных

| л,                                    |                                       |                                                |                                                     |                                                               |                                                                   |                                  |                      | .,               |
|---------------------------------------|---------------------------------------|------------------------------------------------|-----------------------------------------------------|---------------------------------------------------------------|-------------------------------------------------------------------|----------------------------------|----------------------|------------------|
|                                       |                                       |                                                | ФИО родите                                          | ля или зако                                                   | нного представ                                                    | ителя                            |                      |                  |
| аспорт_                               |                                       |                                                | , выдан                                             |                                                               |                                                                   |                                  |                      | _                |
|                                       | серия                                 | номер                                          |                                                     |                                                               | когда, кем                                                        |                                  |                      |                  |
|                                       |                                       |                                                |                                                     |                                                               |                                                                   |                                  |                      |                  |
|                                       |                                       |                                                |                                                     |                                                               |                                                                   |                                  |                      |                  |
|                                       |                                       |                                                |                                                     |                                                               |                                                                   |                                  |                      |                  |
|                                       |                                       |                                                |                                                     |                                                               |                                                                   |                                  |                      |                  |
| з случае опег                         | унства / попе                         | чительства указа                               | ть реквизиты до                                     | кумента, на                                                   | основании кото                                                    | орого осуществл                  | ляется опека или поп | —<br>чителі      |
| в случае опе                          | унства / попе                         | чительства указа                               | ть реквизиты доі                                    | кумента, на                                                   | основании кото                                                    | орого осуществл                  | ляется опека или поп | <br>эчителі      |
| в случае опен                         | унства / попе                         | чительства указа                               | ть реквизиты дог                                    | кумента, на<br>адрес прож<br>СТАВИТСЈ                         | основании кото<br>швания<br>IEM) ребен                            | орого осуществл<br>Ка            | ляется опека или поп | <br>:чител:<br>  |
| в случае опен<br>ІВЛЯЮЩИ              | унства / попе<br>йся роди             | чительства указа                               | ть реквизиты дог                                    | кумента, на<br>адрес прож<br>СТАВИТЕЈ                         | основании кото<br>ивания<br>IEM) ребен                            | ррого осуществл<br>Ка            | ляется опека или поп | <br>Эчителі<br>  |
| в случае опен<br>ІВЛЯЮЩИ              | унства / попе<br>йся роди             | чительства указа                               | ть реквизиты дог                                    | кумента, на<br>адрес прож<br>СТАВИТСЈ                         | основании кото<br>ивания<br>IEM) ребен                            | ррого осуществл<br>Ка            | ляется опека или поп | <br>ечител:<br>  |
| в случае опен<br>ВЛЯЮЩИ               | унства / попе<br>йся роди             | чительства указа                               | ть реквизиты доі<br>нным предо<br>фамил             | кумента, на<br>адрес прож<br>СТАВИТСЈ                         | основании кото<br>ивания<br>IEM) ребен<br>иество ребенка          | орого осуществл<br>Ка            | пяется опека или поп | —<br>ечител<br>— |
| в случае опен<br>ИВЛЯЮЩИ              | унства / попе<br>йся роди<br>свилетел | чительства указа<br>гелем (зако                | ть реквизиты дог<br>ННЫМ ПРЕДо<br>фамил             | кумента, на<br>адрес прож<br>СТАВИТСЈ<br>ия, имя, отч         | основании кото<br>ивания<br>IEM) ребен<br>ество ребенка           | ррого осуществл<br>Ка            | ляется опека или поп | —<br>ечител<br>— |
| в случае опен<br>нвляющи<br>наспорт ( | унства / попе<br>йся роди<br>свидетел | чительства указа<br>гелем (зако<br>ьство о рож | ть реквизиты дог<br>нным предо<br>фамил<br>сдении)с | кумента, на<br>адрес прож<br>СТАВИТЕЈ<br>ия, имя, отч<br>ерия | основании кото<br>ивания<br>IEM) ребен<br>асство ребенка<br>номер | ррого осуществл<br>Ка<br>, выдан | ияется опека или поп | <br>             |

### адрес проживания

на основании Семейного кодекса РФ и Федерального закона от 27.07.2006 г. № 152-ФЗ «О персональных данных» даю согласие на обработку своих персональных данных и персональных данных ребенка (далее Ребенок) федеральному государственному бюджетному образовательному учреждению «Всероссийский детский центр «Орленок» (далее Центр), расположенному по адресу: 352842, Россия, Краснодарский край, Туапсинский район, в связи с направлением Ребенка в ВДЦ «Орленок» для обучения по реализуемой в Центре образовательной программе.

Перечень своих персональных данных, на обработку которых даю согласие: фамилия, имя, отчество, серия и номер паспорта, сведения о выдаче паспорта, включая дату выдачи и код подразделения, место регистрации и место фактического проживания, номер домашнего и мобильного телефона, место работы, занимаемая должность, номер служебного телефона, дополнительные данные, которые я сообщил(а) в заявлении, договоре, других заполняемых мною документах.

Перечень персональных данных Ребенка, на обработку которых даю согласие: фамилия, имя, отчество, школа, класс, домашний адрес, дата регистрации по месту проживания, дата рождения, место рождения, серия и номер паспорта (свидетельства о рождении), сведения о выдаче паспорта (свидетельства о рождении), включая дату выдачи и код подразделения, серия и номер миграционной карты, вида на жительство, разрешения на временное проживание, телефон, адрес электронной почты, результаты участия Ребенка в различных олимпиадах, смотрах, конкурсах, соревнованиях и т.п., сведения о размере одежды, сведения о состоянии здоровья, дополнительные данные, которые я сообщил (а) в заявлении, договоре, других заполняемых мною документах.

Вышеуказанные персональные данные представлены с целью: использования ФГБОУ ВДЦ «Орленок» для формирования образовательным учреждением единого банка данных контингента детей в целях осуществления образовательной деятельности, индивидуального учета результатов усвоения детьми образовательных программ, хранения в архивах сведений об этих результатах; фото и видео съемки моего ребенка во время участия в образовательных программах и проектах, реализуемых в ФГБОУ ВДЦ «Орленок»; использования фото, видео и информационных материалов для коммерческих, рекламных и промо целей, связанных с деятельностью ФГБОУ ВДЦ «Орленок»; использования при наполнении информационных ресурсов – сайта образовательного учреждения www.center-orlyonok.ru и печатных СМИ.

Я даю разрешение на безвозмездное использование фото- и видеоматериалов, а также других информационных материалов с участием моего ребенка во внутренних и внешних коммуникациях, фотографии и изображение могут быть скопированы, представлены и сделаны достоянием общественности или адаптированы для использования любыми СМИ и любым способом, в частности в рекламных буклетах и во всех средствах массовой информации, ТВ, кинофильмах, видео, в Интернете, листовках, почтовых рассылках, каталогах, постерах, промо статьях, рекламной кампании, на упаковке, и т.д. при условии, что произведенные фотографии и видео не нанесут вред достоинству и репутации моего ребенка.

С вышеуказанными персональными данными могут быть совершены следующие действия: сбор, систематизация, накопление, автоматизированная обработка, хранение, уточнение (обновление, изменение), использование, передача вышеуказанных данных по запросу вышестоящей организации, по письменному запросу уполномоченных организаций, обезличивание и уничтожение персональных данных.

Я даю согласие на передачу всего объема персональных данных: в архив учреждения и (при необходимости) в другие архивы для хранения; транспортным компаниям; туристским и страховым компаниям; миграционной службе; медицинским и лечебным организациям и учреждениям; иным юридическим и физическим лицам – исключительно для нужд обеспечения участия Ребенка в образовательных программах (при обязательном условии соблюдения конфиденциальности персональных данных), а также на блокирование и уничтожение персональных данных.

Я согласен (-сна), что обработка персональных данных может осуществляться как с использованием автоматизированных средств, так и без таковых.

Данное согласие действует на весь период пребывания Ребенка в ФГБОУ ВДЦ «Орленок» и срок хранения документов в соответствии с архивным законодательством.

Я оставляю за собой право отозвать настоящее согласие, письменно уведомив об этом ФГБОУ ВДЦ «Орленок». В случае получения моего письменного заявления об отзыве настоящего согласия ФГБОУ ВДЦ «Орленок» обязан прекратить обработку или обеспечить прекращение обработки персональных данных и уничтожить или обеспечить уничтожение персональных данных в срок, не превышающий 30 дней с даты поступления указанного отзыва. Об уничтожении персональных данных ФГБОУ ВДЦ «Орленок» обязан уведомить меня в письменной форме.

« » 202 г. Подпись

Фамилия, инициалы

# Инструкция по работе в Автоматизированной информационной системе ФГБОУ ВДЦ «Орлёнок»

# **ВНИМАНИЕ!!!** Работу в АИС Орлёнок необходимо начинать не ранее 10 февраля 2025 года. До этого момента будут вестись технические работы и вся информация будет удалена!

# 1. Регистрация/вход в систему. Заполнение профиля

Вход в Автоматизированную информационную систему ВДЦ «Орлёнок» осуществляется по ссылке <u>https://admin-orlyonok.ru/Account/Register</u>

Если ранее вы уже регистрировались в АИС Орлёнок, но забыли данные для входа, то просим сделать соответствующий запрос по адресу konkurs@orlyonok.ru, указав ФИО и субъект РФ. Мы восстановим ваши данные.

При первом входе пользователю необходимо зарегистрироваться в системе, нажав на кнопку «Регистрация» (Рисунок 1).

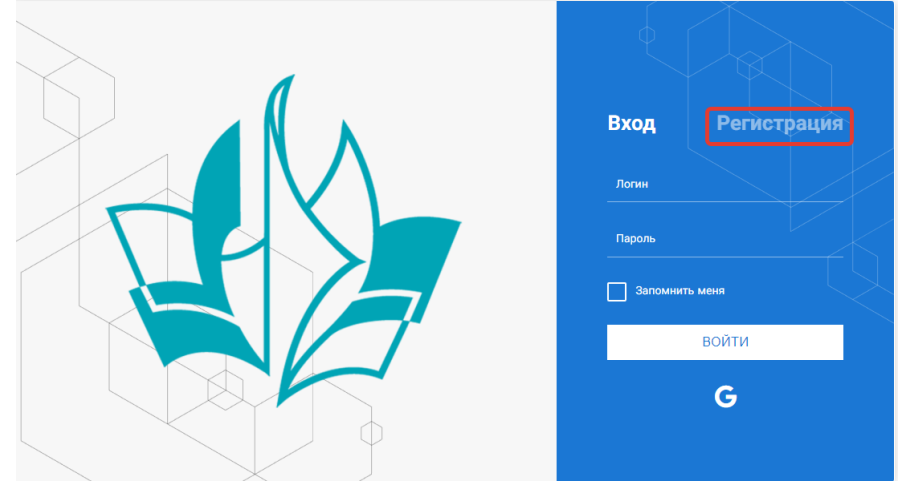

Рисунок 1- Окно входа в систему

В окне регистрации заполнить поля формы и нажать кнопку «Отправить».

В дальнейшем для входа в систему необходимо будет ввести логин (зарегистрированная почта), пароль и нажать кнопку «Войти».

Обращаем внимание, что система не предполагает восстановление пароля. Поэтому необходимо запомнить логин (адрес электронной почты) и пароль, указанные при регистрации.

После успешной регистрации в системе необходимо выбрать профиль. Индивидуальный участник регистрируется под профилем «Ребёнок». (Рисунок 2).

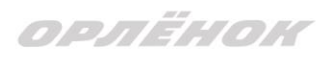

| Выберите профиль:       |
|-------------------------|
| Соискатель на должность |
| вожатого                |
| Руководитель коллектива |
| Ребенок                 |

Рисунок 2 – Выбор профиля

В открывшемся окне профиля необходимо заполнить все поля, а также загрузить заполненное согласие на использование и обработку персональных данных и своё фото. После заполнения полей необходимо нажать на кнопку «Сохранить и закрыть» (Рисунок 3).

| Профиль ребенка                     |                  | a ×         |
|-------------------------------------|------------------|-------------|
| < → 2 🖂                             | сохранит         | ь и закрыть |
| ОСНОВНОЕ ТЕЛЕФОНЫ ЭЛЕКТРОННАЯ ПОЧТА |                  |             |
| Фамилия*                            | Башмакова        |             |
| Имя                                 | Софья            |             |
| Отчество                            |                  |             |
| Дата рождения <sup>®</sup>          | 6                |             |
| Гражданство                         | Ваёдите значение | ×           |
| Фотография                          |                  |             |
| Пол                                 | * Мужской •      |             |
| Адрес                               |                  |             |
| Класс                               |                  |             |
|                                     |                  |             |

Рисунок 3 – Заполнение профиля

# 2. Загрузка конкурсных материалов

### 2.1. Достижения

1. Выбрать в пункте меню «Портфолио» строку «Достижения». И в открывшемся окне нажать на значок «+» (Рисунок 4).

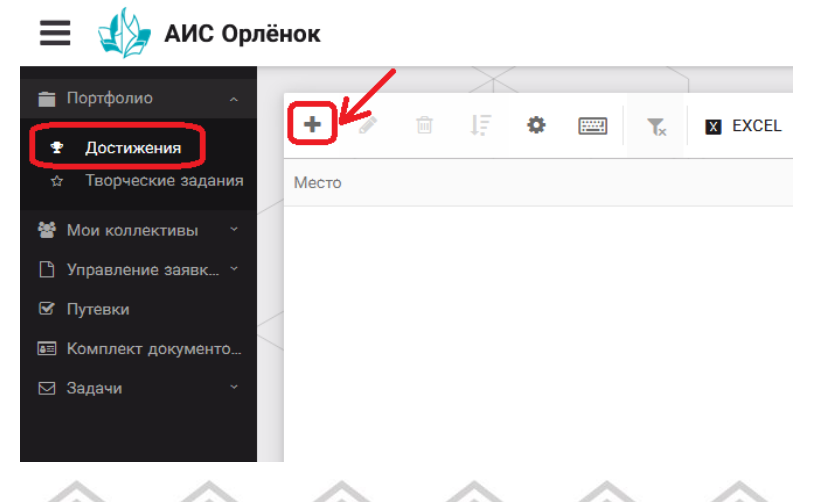

### Рисунок 4 – Загрузка достижений

2. В открывшемся окне «Мастер – Портфолио» необходимо последовательно пройти все шаги, заполнив соответствующие поля.

Шаг 1: заполнение названия достижения и загрузка отсканированного достижения. Если результаты опубликованы на каком-либо интернет ресурсе, то вы можете указать ссылку (Рисунок 5).

В поле «Название конкурса из диплома/грамоты» необходимо указать полное наименование (например, Всероссийский конкурс «Самый умный»).

После заполнения полей необходимо нажать кнопку «Далее».

| мастер - Портфолио                      |         |         |          |        |
|-----------------------------------------|---------|---------|----------|--------|
| 1 2 3 4                                 | 🔶 назад | → далее | 🗸 ЗАВ    | ЕРШИТЬ |
| Основная информация                     |         |         |          |        |
| Название конкурса из<br>грамоты/диплома |         |         |          |        |
| Скан. копия документа                   |         |         | <u>±</u> | ×      |
| Ссылка                                  |         |         |          |        |
| Комментарий                             |         |         |          |        |

Рисунок 5 – Основная информация о достижении

Шаг 2: выбрать категорию портфолио. Для этого необходимо выбрать «Награды» и нажать на кнопку «Далее» (Рисунок 6).

| Мастер - Портфолио  |                             |
|---------------------|-----------------------------|
| 1 2 3 4             | ← назад 🕞 далее — Кавершить |
| Выберите категорию  |                             |
| Категория портфолио |                             |

Рисунок 6 – Выбор категории портфолио

Шаг 3: выбрать уровень достижения (муниципальный, региональный, всероссийский, международный). Обратите внимание на корректность вашего выбора. Если конкурс Всероссийский, но вы участвовали в муниципальном этапе, то выбирать необходимо муниципальный этап. После выбора уровня достижения необходимо нажать на кнопку «Далее» (Рисунок 7).

| Мастер - Портфолио |               |         |         | $\square$ × |
|--------------------|---------------|---------|---------|-------------|
| 1 2 3 4            |               | 🗲 НАЗАД | → ДАЛЕЕ | 🗸 ЗАВЕРШИТЬ |
| Выберите уровень   |               |         |         |             |
|                    | Муниципальные |         |         |             |
| Veeneur meertemus  | Региональные  |         |         |             |
| Уровень портфолио  | Всероссийские |         |         |             |
|                    | Международные |         |         |             |
|                    |               |         |         |             |

Рисунок 7 – Выбор уровня достижения

Шаг 4: выбор места (Гран-при, 1, 2, 3 место, участие); после выбора соответствующей награды необходимо нажать на кнопку «Завершить» (Рисунок 8).

| Мастер - Портфолио   |                                         |         |             |
|----------------------|-----------------------------------------|---------|-------------|
| 1 2 3 <mark>4</mark> | Караларана (Страна)                     | → ДАЛЕЕ | ✔ ЗАВЕРШИТЬ |
| Выберите подуровень  |                                         |         |             |
|                      | Награды Муниципальные Участие и выше    |         |             |
|                      | Награды Муниципальные Гран-при          |         |             |
| Занятое место        | Награды Муниципальные Третье и выше     |         |             |
|                      | Награды Муниципальные Второе и выше     |         |             |
|                      | Награды Муниципальные Первое и Гран-при |         |             |

Рисунок 8 – Выбор места

Загруженное достижение отображается в папке «Достижения» (Рисунок 9).

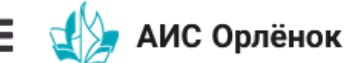

|                      |                   | X                                            |                     |
|----------------------|-------------------|----------------------------------------------|---------------------|
| 🖬 Портфолио 🛛 🗠      |                   |                                              |                     |
| 🛨 Достижения         | + 🖉 📖             |                                              |                     |
| ☆ Творческие задания | Место 🝸           | Наименование                                 | Уровень мероприятия |
| 嶜 Мои коллективы 🛛 🗸 | Первое и Гран-при | Городской конкурс "Математика - царица наук" | Муниципальные       |
| 🗋 Управление заявк 🕤 |                   |                                              |                     |
| 🗹 Путевки            |                   |                                              |                     |
| 📧 Комплект документо |                   |                                              |                     |
| ⊠ Задачи ў           |                   |                                              |                     |

Рисунок 9 – Пример загруженного достижения

### 2.2. Конкурсное задание

1. Выбрать в пункте меню «Портфолио» строку «Творческие задания». И в открывшемся окне нажать на значок «+» (Рисунок 10).

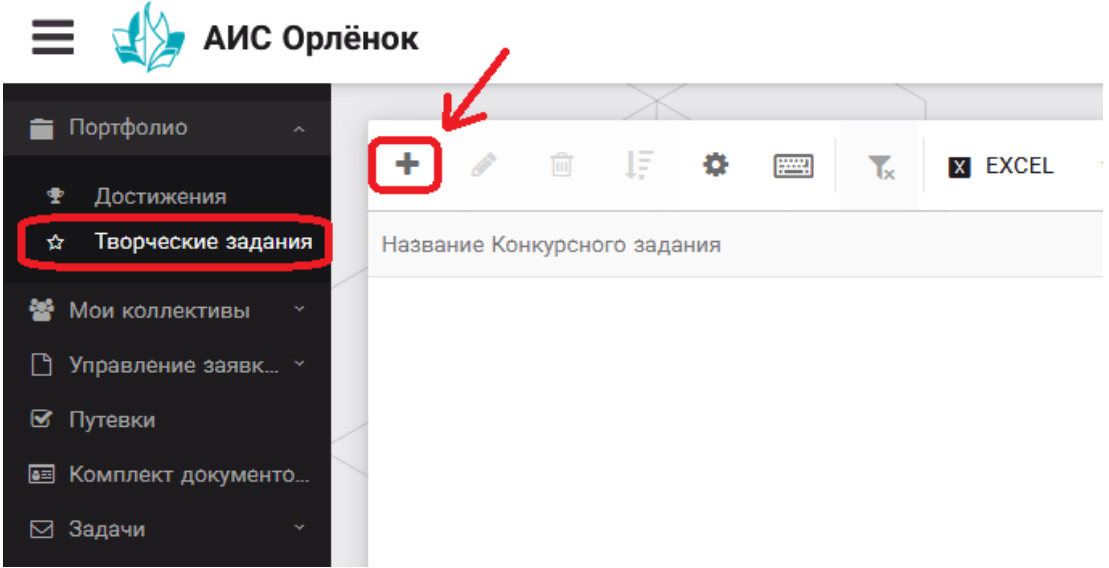

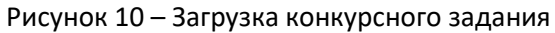

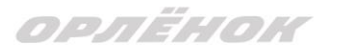

2. В открывшемся окне «Новое конкурсное задание» заполнить поле «Название Конкурсного задания» (например, «Выступление», «Сюжет», «Статья в школьной газете» и т.д.) и нажать «Сохранить» (Рисунок 11).

| Новое конкурсное задание     |           |                     |  |  |
|------------------------------|-----------|---------------------|--|--|
|                              | СОХРАНИТЬ | СОХРАНИТЬ И ЗАКРЫТЬ |  |  |
| основное конкурсные задания  |           |                     |  |  |
| Название Конкурсного задания |           |                     |  |  |

Рисунок 11 – Загрузка конкурсного задания

3. Нажать на закладку «Конкурсное задание» и в появившемся окне нажать на «+» (Рисунок 12). Система позволяет загрузить в качестве конкурсного задания несколько файлов.

| Новое конкурсное задание |                    |  |  |  |
|--------------------------|--------------------|--|--|--|
|                          | <i>C</i> =         |  |  |  |
| OCHOBHOE                 | КОНКУРСНЫЕ ЗАДАНИЯ |  |  |  |
| $\frown$                 |                    |  |  |  |
| + /                      | ش<br>ا             |  |  |  |
| Наименован               | ие задания         |  |  |  |
|                          |                    |  |  |  |

Рисунок 12 – Загрузка конкурсного задания

4. В открывшемся окне «Новое конкурсное задание» необходимо заполнить «Наименование задания» (например, название статьи, песни, сочинения и т.д.), загрузить файл конкурсного задания или указать ссылку на Интернет-источник, где находится конкурсное задание (Рисунок 13). После заполнения полей необходимо нажать на кнопку «Сохранить и закрыть».

| П        | Приложение к конкурсной работе |                                                                   |                      |  |  |
|----------|--------------------------------|-------------------------------------------------------------------|----------------------|--|--|
| ÷        | → <b>2</b> ■                   |                                                                   | сохранить и закрыть  |  |  |
| <b>S</b> | Наименование задания           | Статья "Как успешно сдать экзамены"                               |                      |  |  |
| ø        | Файл конкурсного задания       | ᢪ Творческая работа (в школьной газете).pdf 🛛 🗙                   | √Файл загружен ± ≡ x |  |  |
| ø        | Ссылка на конкурсное задание   | http://orlyonok.admin.pba.su/Entities/ApplicationForParticipation |                      |  |  |

Рисунок 13 – Загрузка конкурсного задания

5. Если конкурсное задание состоит из нескольких файлов, то необходимо повторить предыдущие два шага (п.3, п.4). Прикрепив все файлы конкурсного задания, необходимо нажать на кнопку «Сохранить и закрыть» (Рисунок 14).

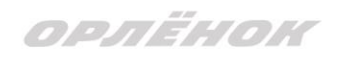

| Новое конкурсное задание            |                         |                                                                   |                     |  |  |
|-------------------------------------|-------------------------|-------------------------------------------------------------------|---------------------|--|--|
|                                     |                         | Сохранить                                                         | СОХРАНИТЬ И ЗАКРЫТЬ |  |  |
| ОСНОВНОЕ КОНКУРСНЫЕ ЗАДАНИЯ         |                         |                                                                   |                     |  |  |
| + 🖋 🛍                               |                         |                                                                   |                     |  |  |
| Наименование задания                | Файл конкурсного        | Ссылка на конкурсное задание                                      | T                   |  |  |
| Статья "Как успешно сдать экзамены" | 6 <sup>-16</sup><br>630 | http://orlyonok.admin.pba.su/Entities/ApplicationForParticipation | <b>^</b>            |  |  |
| Фотоматериалы к статье              |                         |                                                                   |                     |  |  |
|                                     |                         |                                                                   |                     |  |  |

Рисунок 14 – Сохранение конкурсного задания

Загруженное конкурсное задание отображается в папке «Творческие задания» (Рисунок 15).

| 🗮  АИС Орлё          | нок   |        |         |               |      |            |         |
|----------------------|-------|--------|---------|---------------|------|------------|---------|
|                      |       |        |         | $\rightarrow$ |      |            |         |
| 💼 Портфолио 🛛 🔨      |       |        | ÷       | 1=            |      | <br>-      |         |
| 🕈 Достижения         |       |        |         | 47            | 44   | <b>I</b> x | X LAULL |
| ☆ Творческие задания | Назва | ние Ко | нкурсно | ого зада      | ания |            |         |
| 🖀 Мои коллективы 🗠   | Статы | авшко  | льной   | газете        |      |            |         |
| 🗋 Управление заявк 👻 |       |        |         |               |      |            |         |
| 🗹 Путевки            | -     |        |         |               |      |            |         |
| 甅 Комплект документо | -     |        |         |               |      |            |         |
| 🖂 Задачи 🛛 🗸         |       |        |         |               |      |            |         |

Рисунок 15 – Загруженное конкурсное задание

# 3. Подача индивидуальной заявки

1. Подача заявки на конкурс осуществляется через раздел меню «Управление заявками». Из раскрывшегося подменю необходимо выбрать пункт «Заявка ребенка» (Рисунок 16).

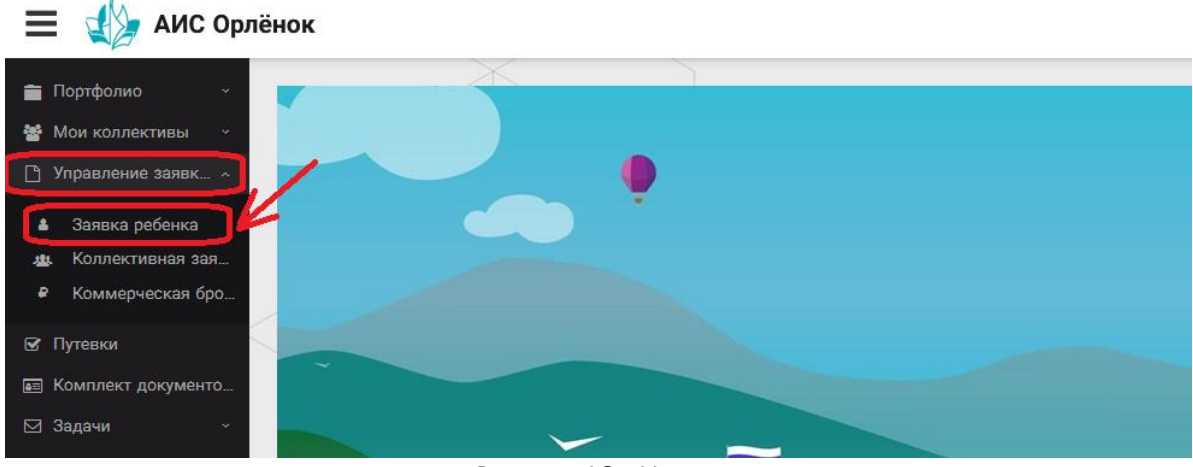

Рисунок 16 – Управление заявками

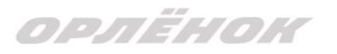

2. Для подачи новой заявки в открывшемся поле необходимо нажать на значок «+» (Создать) на панели управления (Рисунок 17).

| Портфолио № Мои коллективы № Портфолио • • • • • • • • • • • • • • • • • • •                                                                          | 📃 🔬 АИС Орлё                                                                                                    | нок               |               |                      |   |                   |
|----------------------------------------------------------------------------------------------------|----------------------------------------------------------------------------------------------------|-------------------|---------------|----------------------|---|-------------------|
|                                                                                                    | 🚔 Портфолио 🗸                                                                                                    | K                 | X             |                      |   |                   |
|                                                                                                    | <ul> <li>Нортфолио</li> <li>Мои коллективы</li> </ul>                                                                                               | + / 🗈             | 17 <b>o</b> 📟 | T <sub>x</sub> EXCEL | • |                   |
| Название конкурса Т ФИО ребёнка Т Название конкурса                                                                                                   | 🕒 Управление заявк 🗠                                                                                                    | Название конкурса | T             | ФИО ребёнка          | T | Название конкурса |
| <ul> <li>Заявка ребенка</li> <li>Коллективная зая</li> <li>Коммерческая бро</li> <li>Путевки</li> <li>Комплект документо</li> <li>Задачи ~</li> </ul> | <ul> <li>Заявка ребенка</li> <li>Коллективная зая</li> <li>Коммерческая бро</li> <li>Путевки</li> <li>Комплект документо</li> <li>Задачи</li> </ul> |                   |               |                      |   |                   |

Рисунок 17 – Создание новой заявки

3. В открывшемся окне «Мастер – Заявка ребенка» необходимо последовательно пройти четыре основных шага при заполнении заявки:

- выбор конкурса;
- выбор номинации;
- загрузка конкурсного задания;

- загрузка достижений (грамоты, сертификаты, дипломы).

Шаг 1: в строке «Название конкурса» начать вводить название необходимого вам конкурса и выбрать его из появившегося списка. После выбора нажать на кнопку «Далее» (Рисунок 18).

| Мастер - Заявка ребенка |                  |         |         |             |   |
|-------------------------|------------------|---------|---------|-------------|---|
| 1 2 3 4                 |                  | 🗲 НАЗАД | → ДАЛЕЕ | 🗸 ЗАВЕРШИТІ | 5 |
|                         |                  |         |         |             |   |
| Название конкурса       | Введите значение |         |         | <b>×</b>    |   |
|                         |                  |         |         |             |   |

### Рисунок 18 – Выбор названия конкурса

Шаг 2: из представленных номинаций выбрать необходимую и нажать на кнопку «Далее» (Рисунок 19).

| Мастер                          | - Заявка ребенка   |                                                                                             |            |            |             |
|---------------------------------|--------------------|---------------------------------------------------------------------------------------------|------------|------------|-------------|
| 1 2 3                           |                    |                                                                                             | 🗲 НАЗАД    | → далее    | ✔ ЗАВЕРШИТЬ |
| Выберите номинацию <sup>®</sup> |                    |                                                                                             |            |            |             |
|                                 | Выберите номинацию | Аудиовизуальные СМИ» (радиоролик, репортаж, сюжет, очерк, интервью, операт<br>фотоматериал) | орская раб | бота, монт | аж,         |
|                                 |                    | Публикация в печатных или интернет СМИ                                                      |            |            |             |

### Рисунок 19 – Выбор номинации

Шаг 3: выбрать конкурсное задание, загруженное ранее, нажав на поле «Выберите конкурсное задание». Нажать на кнопку «Далее» (Рисунок 20).

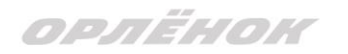

| Мастер - Заявка ребенка     |                          |   |             |
|-----------------------------|--------------------------|---|-------------|
| 1 2 3 4                     | € назад → д              |   | 🗸 ЗАВЕРШИТЬ |
| Выберите конкурсное задание | Введите значение         | × | © ≡ ×       |
|                             | Статья в школьной газете |   |             |

### Рисунок 20 – Выбор конкурсного задания

Шаг 4: выбрать из загруженных достижений те, которые соответствуют тематике и положению конкурса.

Обратите внимание на количество достижений, т.к. система не даст сохранить заявку, если количество выбранных достижений больше, чем требуется. Выбранные достижения выделяются зелёным цветом.

После выбора достижений необходимо нажать на кнопку «Завершить» (Рисунок 21)

| Ma | ст | ер | - 3a | явка ребенка |         | $\Box$ ×    |
|----|----|----|------|--------------|---------|-------------|
|    |    |    |      |              | 🗲 НАЗАД | ✔ ЗАВЕРШИТЬ |

### В данном конкурсе учитываются следующие достижения

| Наименование                                                                                  | Максимальная оценка | Максимальное количество достижений |
|-----------------------------------------------------------------------------------------------|---------------------|------------------------------------|
| Достижение международного уровня в области журналистики, русского языка и литературы. Участие | 7                   | 1                                  |
| Достижение международного уровня в области журналистики, русского языка и литературы. З место | 8                   | 1                                  |
| Достижение международного уровня в области журналистики, русского языка и литературы. 2 место | 9                   | 1                                  |
| Достижение международного уровня в области журналистики, русского языка и литературы. 1 место | 10                  | 1                                  |
| Достижение всероссийского уровня в области журналистики, русского языка и литературы. Участие | 10                  | 1                                  |
| Достижение всероссийского уровня в области журналистики, русского языка и литературы. З место | 18                  | 1                                  |
| Достижение всероссийского уровня в области журналистики, русского языка и литературы. 2 место | 19                  | 1                                  |
| Достижение всероссийского уровня в области журналистики, русского языка и литературы. 1 место | 20                  | 1                                  |
| Достижение регионального уровня в области журналистики, русского языка и литературы           | 5                   | 1                                  |
| Достижение муниципального уровня в области журналистики, русского языка и литературы          | 5                   | 1                                  |
| СОЗДАТЬ НОВОЕ ДОСТИЖЕНИЕ                                                                      |                     |                                    |

### Выберите достижения

Обратите внимание на максимально количество грамот!

Городской конкурс "Математика - царица наук

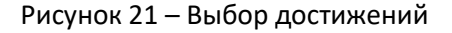

4. Созданная заявка отображается в папке «Управление заявками» - «Заявка ребёнка» (Рисунок 22).

| 1<br>10<br>10<br>10<br>10<br>10<br>10<br>10<br>10<br>10<br>10<br>10<br>10<br>10 | Портфолио ~<br>Мои коллективы ~     |  | +                                     | <b>J</b> | Ŵ     | ţ. | ø                           |      | Tx       | X EXCEL                                   | •           |                 |             |   |
|---------------------------------------------------------------------------------|-------------------------------------|--|---------------------------------------|----------|-------|----|-----------------------------|------|----------|-------------------------------------------|-------------|-----------------|-------------|---|
|                                                                                 | Управление заявк… \land             |  | Назван                                | ние кон  | курса |    | T                           | Ссыл | ка на тв | орческ 🝸                                  | Номинация 🔻 | Статус заявки 🝸 | Дата подачи | T |
| <b>د</b><br>بند                                                                 | Заявка ребенка<br>Коллективная зая… |  | Детский пресс-отряд 1 смена<br>2019г. |          |       |    | Статья в школьной<br>газете |      |          | Публикация в печатных или<br>интернет СМИ | ∎Новая      | 06.12.2018      | r           |   |
| •                                                                               | Коммерческая бро                    |  |                                       |          |       |    |                             |      |          |                                           |             |                 |             |   |
| <b>S</b>                                                                        | Путевки                             |  |                                       |          |       |    |                             |      |          |                                           |             |                 |             |   |
| <b>.</b>                                                                        | Комплект документо                  |  |                                       |          |       |    |                             |      |          |                                           |             |                 |             |   |
|                                                                                 | Задачи ~                            |  |                                       |          |       |    |                             |      |          |                                           |             |                 |             |   |

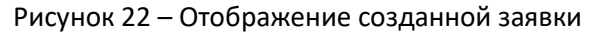

5. Обязательно проверьте корректность поданной заявки! Для этого дважды щёлкните по голубому полю строки заявки, откроется окно заявки. Вам необходимо проверить, прикрепилось ли портфолио и открывается ли конкурсное задание.

6. В течение конкурса статус заявки будет меняться. Таким образом, участник сможет отследить прохождение заявки на каждом этапе конкурса.

По вопросам работы в АИС «Орлёнок» просим обращаться по телефону 8 (86167) 91-584 или по электронной почте konkurs@orlyonok.ru